# Электронная информационно-образовательная среда

Электронная информационно-образовательная среда (далее ЭИОС) – совокупность информационных, телекоммуникационных технологий, соответствующих технологических средств, электронных информационных и образовательных ресурсов, обеспечивающих условия освоения обучающимися образовательных программ в полном объеме независимо от места нахождения обучающихся.

**НАЗНАЧЕНИЕ** ЭИОС: обеспечение информационной открытости школы в соответствии с требованиями нормативных правовых актов Российской Федерации в сфере образования, организация образовательной деятельности школы и обеспечение доступа пользователей к информационно-образовательным ресурсам ЭИОС.

#### ЭИОС ОБЕСПЕЧИВАЕТ:

организацию доступа к основным профессиональным образовательным программам, учебным планам, рабочим программам дисциплин (модулей), практик, программам государственной итоговой аттестации, к изданиям электронных библиотечных систем и электронным образовательным ресурсам, указанным в рабочих программах; фиксацию хода образовательного процесса, результатов текущей, промежуточной аттестации и результатов освоения основной профессиональной образовательной программы; формирование электронного портфолио обучающегося, в том числе сохранение работ обучающегося, рецензий и оценок на эти работы; создание условий для организации взаимодействия между участниками образовательного процесса, в том числе синхронного и (или) асинхронного посредством сети «Интернет»; проведение всех видов занятий, процедур оценки результатов обучения, реализации которых предусматривает применение электронного обучения, дистанционных образовательных технологий.

#### ОСНОВНЫЕ СОСТАВНЫЕ ЭЛЕМЕНТЫ ЭИОС:

1. Официальный сайт школы https://sevschool19.ru

**2.** Электронный журнал/Электронный дневник: цифровая образовательная платформа Дневник.ру https://schools.dnevnik.ru

3. Информационно-коммуникационная образовательная платформа "Сферум" <u>https://sferum.ru/</u>

4. Федеральная государственная информационная система "Моя школа" <u>https://myschool.edu.ru/</u>

**5. Официальный паблик школы в Госпабликах** https://vk.com/19volna https://ok.ru/group/70000001480555

6. Электронная почта школы <u>sec.shuz19@mail.ru</u>

7. Цифровая электронная библиотека «ЦК-Библиотека» (https://urok.apkpro.ru)

8. Электронное портфолио школьников (<u>«Школьное портфолио»</u> — образовательный сервис для школьников и их родителей на Госуслугах)

# ИНФОРМАЦИОННО-КОММУНИКАЦИОННАЯ ОБРАЗОВАТЕЛЬНАЯ ПЛАТФОРМА "СФЕРУМ"

**Информационно-коммуникационная платформа** «Сферум» – это часть цифровой образовательной среды, которая создается Минпросвещения и Минцифры в соответствии с постановлением Правительства РФ в целях реализации нацпроекта «Образование».

## ФЕДЕРАЛЬНАЯ ГОСУДАРСТВЕННАЯ ИНФОРМАЦИОННАЯ СИСТЕМА "МОЯ ШКОЛА"

**Информационная система «Моя школа»** – это единая платформа для учителя, ученика и родителя.

Вход на платформу «Моя школа»:

перейти на образовательную платформу для учащихся, педагогов и родителей «Моя школа»

# Федеральные нормативные документы по ФГИС «Моя школа»

1. Постановление Правительства РФ от 07.12.2020 №2040 "О проведении эксперимента по внедрению цифровой образовательной среды" (вместе с "Положением о проведении на территории отдельных субъектов Российской Федерации эксперимента по внедрению цифровой образовательной

среды") <u>https://www.consultant.ru/document/cons\_doc\_LAW\_370409/92d969e26a4326c5d02fa79b8f9cf</u> 4994ee5633b/

2. Постановление Правительства РФ от 13 июля 2022 г. № 1241 "О федеральной государственной информационной системе "Моя школа" и внесении изменения в подпункт "а" пункта 2 Положения об инфраструктуре, обеспечивающей информационнотехнологическое взаимодействие информационных систем, используемых для предоставления государственных и муниципальных услуг и исполнения государственных и муниципальных услуг и исполнения государственных и муниципальных для предоставление Правительства РФ от 13 июля 2022 г. № 1241

"О федеральной государственной информационной системе "Моя школа" и внесении изменения в подпункт "а" пункта 2 Положения об инфраструктуре, обеспечивающей информационно-технологическое взаимодействие информационных систем, используемых для предоставления государственных и муниципальных услуг и исполнения государственных и муниципальных функций в электронной форме" https://www.garant.ru/products/ipo/prime/doc/404900799/

3. Федеральный закон от 30.12.2021 № 472-ФЗ «О внесении изменений в Федеральный закон «Об образовании в Российской Федерации» http://publication.pravo.gov.ru/Document/View/0001202112300167

4. Положение о федеральной государственной информационной системе "Моя школа" <u>https://www.consultant.ru/document/cons\_doc\_LAW\_422207/f4165461f277f2c2fff07aa5e3aa5b\_3e5a850116/</u>

# Что вы получаете после регистрации на сайте:

• доступ к электронным журналам и дневникам;

- возможность организовать приём в ОО;
- цифровую библиотеку с презентациями, текстовыми документами, таблицами, видеоуроками;
- интерактивные сервисы для управления образовательными процессами.
- Инструкция для авторизации во ФГИС Моя школа (роль педагогический работник).

# Как родителю зарегистрироваться на платформе «Моя школа»

Для входа на платформу «Моя школа» понадобится подтверждённая учётная запись на Госуслугах

#### Как получить доступ

- 1. <u>Перейдите на платформу «Моя школа»</u>, нажмите «Войти». Система перенаправит вас на Госуслуги
- 2. Используйте для входа логин и пароль от вашей учётной записи на Госуслугах. Если её ещё нет, нужно <u>зарегистрироваться</u>
- 3. Предоставьте согласие на передачу данных. После этого система перенаправит вас в личный кабинет «Моя школа»
- 4. Для завершения регистрации укажите свою основную роль на платформе «Профиль законного представителя»

Перейти на платформу «Моя школа»

# Как родителю предоставить доступ ребёнку до 13 лет к личному кабинету «Моя школа»

Чтобы зарегистрировать ребёнка до 13 лет на платформе «Моя школа», родителю необходимо добавить карточку ребёнка <u>в личном кабинете на Госуслугах</u>. Понадобится <u>подтверждённая учётная запись</u>

#### Как родителю предоставить доступ

- 1. <u>Зарегистрируйтесь на платформе «Моя школа»</u>. Если зарегистрированы пропустите этот шаг
- 2. Перейдите <u>в личный кабинет «Моей школы»</u>
- 3. В разделе «Дети» нажмите «Добавить»

Если детей несколько, заполните данные на каждого ребёнка отдельно

4. Укажите информацию о ребёнке, выберите школу и класс

Учебные заведения подключаются к платформе постепенно. Если в списке нет школы вашего ребёнка, добавить его к личному кабинету не получится

5. Нажмите «Сохранить». Система отправит запрос в указанную школу

Когда администратор школы подтвердит ваши учётные записи, ребёнок сможет заходить на платформу. До этого момента регистрация считается незавершённой — у ребёнка не будет доступа к личному кабинету

## Как зарегистрироваться на платформе «Моя школа» ученику с 14 лет

Ученик с 14 лет может самостоятельно зарегистрироваться на платформе «Моя школа». Для этого у него должна быть <u>подтверждённая учётная запись на Госуслугах</u> **Как получить доступ** 

- 1. <u>Перейдите на платформу «Моя школа»</u>, нажмите «Войти». Система перенаправит вас на Госуслуги
- 2. Введите логин и пароль от вашей учётной записи на Госуслугах. Если её ещё нет, нужно <u>зарегистрироваться</u>
- 3. Предоставьте согласие на передачу данных. Система перенаправит вас в личный кабинет «Моей школы»
- 4. Для завершения регистрации укажите свою основную роль на платформе «Профиль обучающегося»
- 5. В личном кабинете выберите школу и класс

Учебные заведения подключаются к платформе постепенно. Если в списке нет вашей школы, добавить его к личному кабинету не получится

6. Нажмите «Сохранить». Система отправит запрос в указанную школу

Администратор школы подтвердит вашу учётную запись на платформе «Моя школа». До этого момента регистрация считается незавершённой — вы не сможете войти в систему.

# ДОСТУП К ЦИФРОВОЙ (ЭЛЕКТРОННОЙ) БИБЛИОТЕКЕ И/ИЛИ ИНЫМ ЭЛЕКТРОННЫМ ОБРАЗОВАТЕЛЬНЫМ РЕСУРСАМ

Библиотека цифрового образовательного контента представляет собой масштабную базу знаний, созданную по всем предметам и темам школьной программы в соответствии с Федеральными государственными образовательными стандартами, примерными основными образовательными программами и универсальным тематическим классификатором с использованием самых современных способов визуализации

#### материала.

Библиотека общедоступна во всех регионах страны. Материалы являются бесплатными для всех категорий пользователей, цифровой образовательный контент предполагает использование независимо от изучаемой линейки учебников.

Все материалы Библиотеки прошли экспертизу содержания и соответствия требованиям информационной безопасности. Для использования Библиотеки авторизация не нужна, достаточно перейти по ссылке.:

Библиотека цифрового образовательного контента - <u>https://urok.apkpro.ru/</u> Коллекция электронных словарей и энциклопедий - <u>http://www.mirslovarei.com/</u> Литературный журнал - <u>http://www.izorin.ru/</u> Русская виртуальная библиотека - <u>http://www.rvb.ru/</u> Национальная электронная библиотека — <u>https://rusneb.ru/</u>

ЛитРес Библиотека - <u>https://sch.litres.ru/</u>